## 受験希望者への案内

本案内は、「地方自治体における統計活動支援事業」にて無償提供する「統計検定」(CBT方 式試験)の受験を希望する方に向けた内容です。

「お申込フォーム」にご入力後、「統計検定」実施団体である一般財団法人統計質保証推進 協会より電子メールで「受験チケット」の情報をお送りします。 電子メールアドレス: jssc ets@gajss.org

「受験チケット」には「受験チケット番号」が記載されております。「受験チケット」の情報 が届きましたら、「統計検定」(CBT方式試験)の運営を行っている株式会社オデッセイコミュ ニケーションズのウェブサイトにて「Odyssey ID」の登録を行い、ご希望の試験会場を確認 後、試験会場に直接試験のお申込を行って下さい。

お申込の際に必ず、受験チケットをご利用される旨をお伝えください。

「受験チケット番号」のお知らせは下記の様式でお送りします。

<受験チケット サンプル〉 //////Odyssey

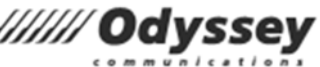

〈お名前〉様

# オデッセイ 受験チケット番号のお知らせ ~ 統計検定(CBT方式試験)

受験チケット番号は、受験申込みの際に受験料の代わりとなるものです。大切に保管してください。

| 受験科目     | 受験チケット番号                   |  |
|----------|----------------------------|--|
| 統計検定(種別) | <半角英数>                     |  |
| 受験期間     | 本紙受領後 ~ 2023 年 3 月 31 日(金) |  |

#### 【受験チケット利用上のご注意】

- ▶ 受験チケット番号1つにつき、1試験1回限り有効です。
- ▶ 受験期間を過ぎると無効となります。必ず期間内にご受験ください。
- ▶ 試験お申込み後の変更・キャンセルはお受けできません。誤って受験チケットを使用せずにお申込み をされた場合でも対応はいたしかねますので、ご注意ください。
- ▶ 試験結果は、一般財団法人統計質保証推進協会へ提供される場合があります。ご了承ください。

・「受験チケット」は全国約240会場の試験会場で使用できます。

・ご希望の試験会場の検索他、CBT方式試験の概要等は株式会社オデッセイコミュニケーションズのウェブサイトにてご確認いただけます。

受験したい試験会場が見つかりましたら、お手元に「受験チケット」をご準備のうえ、 試験会場に直接試験のお申込を行ってください。

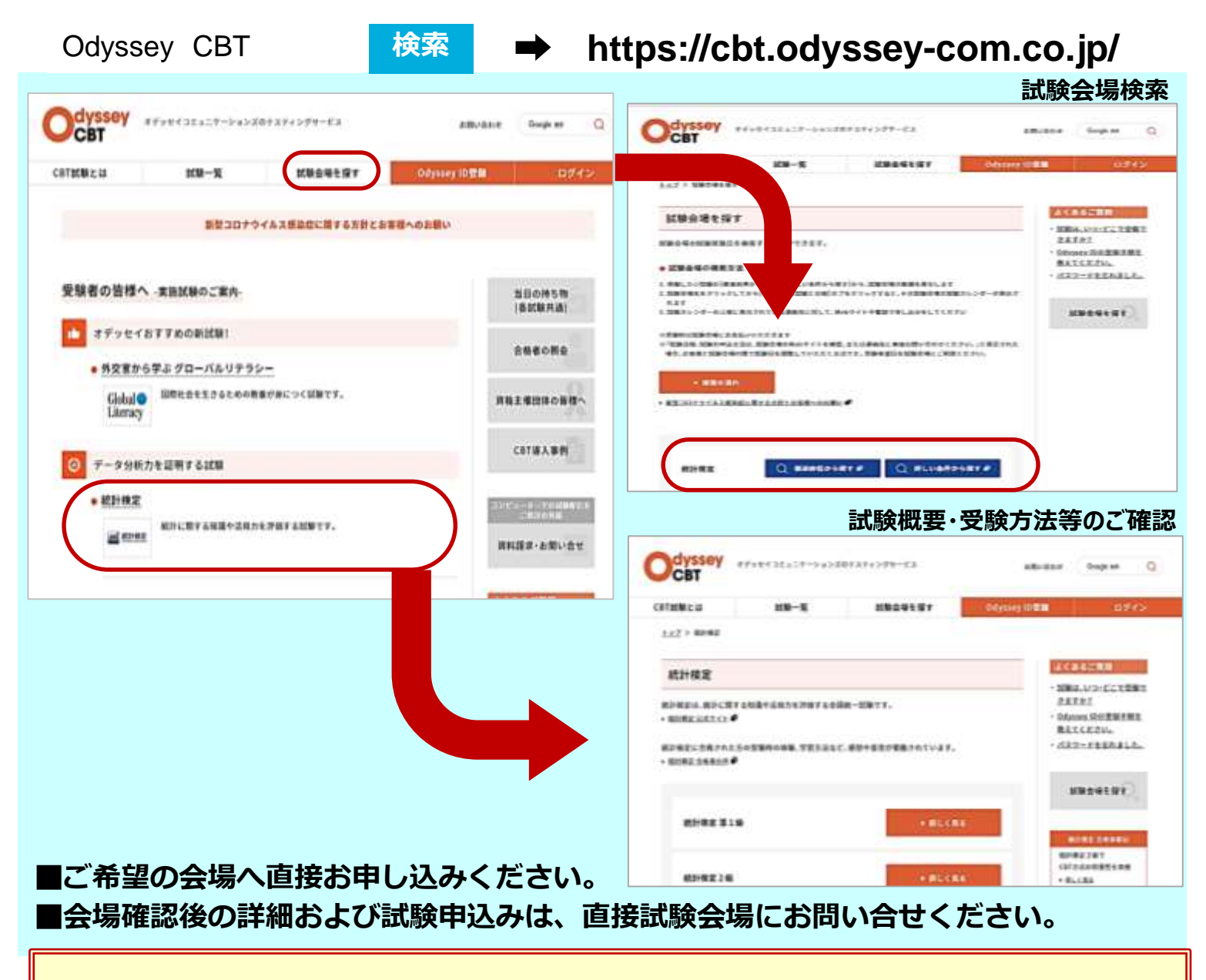

## 【ご注意】 <u>受験チケットは、ご受験料の代わりとなるものです。</u> <u>お申込時には必ず、受験チケットをご利用の旨、お知らせください。</u>

- ・受験チケット番号1つにつき、1試験1回のみ受験できます。
- ・お申込後のキャンセル・変更はできませんのでご注意ください。
- ・会場へのお申込は、受験されるご本人が行ってください。

## Odyssey ID とは

「Odyssey ID」は、Odyssey CBT 試験を受験するときに必要な ID です。Odyssey CBT 試験を初め て受験する際には、下記の手順で Odyssey ID をご登録ください。

### 登録手順

1. 仮登録メールの送信

 「Odyssey ID の登録」ページの「メールアドレス」と 「メールアドレス(確認用)」の2か所にメールアドレ スを入力して、[入力内容の確認] ボタンをクリックし ます。
 ※メールアドレスを持っていない場合は、Gmail などのフリー

メールアドレスを取得してから入力してください。

 2 入力したメールアドレスが画面に表示されます。メー ルアドレスに間違いがないことを確認して[送信]ボ タンをクリックします。

| メールアドレス     |              |            |  |
|-------------|--------------|------------|--|
| mmagodys    | ey-com.co.jp |            |  |
| メールアドレス(    | 確(2191)      |            |  |
| xxxxx@odyss | ey-com.co.jp |            |  |
|             | -            | 0404000000 |  |

|             | 100000000000000000000000000000000000000 |                |    |
|-------------|-----------------------------------------|----------------|----|
| メールアドレス     | xxxxxiliody                             | nsey-com.co.jp |    |
|             |                                         |                |    |
| 内容が正しい場合は、「 | 通信」ボタンをク                                | パリックしてください     | ý. |

- 2. 受信メールの確認
- ③ 入力したメールアドレス宛に登録用 URLのメールが送信されます。受信したメールの登録用 URL
  をクリックして本登録に進みます。

#### 登録用 URL 通知のメールが届かない場合 お使いのメールサービスによりメールが受信できないことが あるため、他のドメインのメールアドレスをご使用ください。

メールが自動振り分けされている可能性もあるため、迷惑メ

ールフォルダやゴミ箱フォルダもご確認ください。

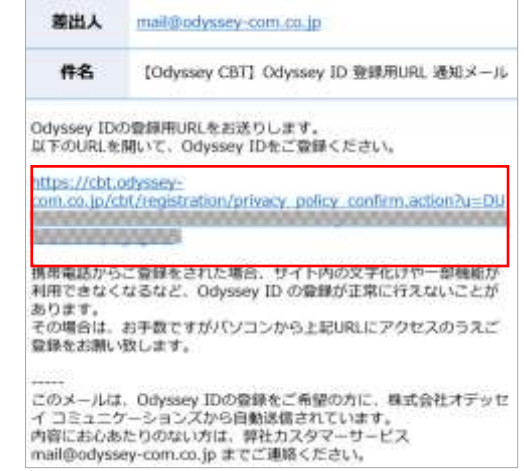

#### 3. 「個人情報の利用目的」の同意

| ④ 「個人情報の利用目的」ページで[同意する]ボタン |                                                                                                    |
|----------------------------|----------------------------------------------------------------------------------------------------|
| をクリックします。                  | 個人情報の利用目的<br>こ入力いただいた私人情報は、天客格がご受想になる食者結果の実施運営のみに利用します。<br>収集した個人情報を試験の主接回体、専校路び審議先は外に提供することはありません。 |
|                            | なお、ご希望の方には、王朝団体及び弊社からの各種ご案内をお送りいたします。<br>個人情報に領する基本方計やお明白せ当口は、弊社の <u>プライバンーボリン・</u> (#)をご覧くでさい。     |

#### 4. Odyssey ID の登録

| (5) | 画像に表示されている文字列を半角で入力して[次        |
|-----|--------------------------------|
|     | へ] ボタンをクリックします。                |
|     | ※文字がわからない場合は [別の画像を表示] をクリックして |
|     | 次の文字列をお試しください。                 |
|     |                                |

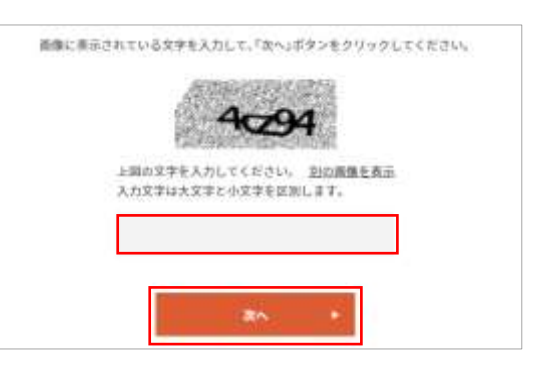

※同意いただけない場合には、Ddyswy IDの登録及び試験のお中込みはできません。

⑥ 入力画面が表示されます。全項目を入力したあとに
 [登録]ボタンをクリックすると確認画面が表示されます。登録内容を確認してから[完了]ボタンを
 クリックします。

| Odyssey 1000豆稣                                                   |
|------------------------------------------------------------------|
| 受験者情報を入力して、「登録」ボタンモクリックしてください。                                   |
| Odyssey ID                                                       |
| (半角英胞6文字以上25文字以下)<br>(使用できる記句は「-」、「_」、「@」、「」です。)<br><b>バスワード</b> |
| (半角美貌の組み合わせで6文字以上25文字以下)<br>パズワード務入力                             |
| パスワード確認用の質問                                                      |
| 受禁した試験の主催団体からの試験に関する最新情報                                         |
| ✓ 提供を希望する                                                        |
| 92.00 F                                                          |
| ※入力部分を一部省略しています                                                  |

| 注意 1 | <b>漢字氏名は変更することができません。</b> 間違いがないことを必ずご確認ください。                                                      |
|------|----------------------------------------------------------------------------------------------------|
| 注意 2 | 合格証を送付する試験は、入力した住所に合格証を郵送します。番地・建物名・部屋番号に<br>抜けがないかご確認ください。勤務先住所を入力する場合は [建物名] 欄に会社名を入力<br>してください。 |

このメールは、Odyssey IDの登録をご希望の方に、株式会社オデッセ イ コミュニケーションズから目動送信されています。 内容にお心态たりのない方は、弊社カスタマーサービス mail@odyssey-com.co.jp までご連絡ください。

5. 登録完了メールの確認

| (7) | 登録したメールアドレスに登録完了のメールが送信され                      |                                                                                 |                                    |
|-----|------------------------------------------------|---------------------------------------------------------------------------------|------------------------------------|
| -   | <b>**</b>                                      | 差出人                                                                             | mail@odyssey-com.co.jp             |
|     | <i>ጁ</i> ሃ <b>፡</b>                            | 件名                                                                              | [Odyssey CBT] Odyssey ID 登録覚了のお知らせ |
|     | ▶ <b>件名</b> 【Odyssey CBT】 Odyssey ID 登録完了のお知らせ | 丸の内 花子様<br>Odyssey IDの登録が完了しました。<br>登録したOdyssey IDでOdyssey CBT Webサイトへログインできます。 |                                    |
|     |                                                |                                                                                 |                                    |
|     |                                                | あなたのOdy                                                                         | vssey ID:                          |
|     |                                                | Odyssey CB                                                                      | T Webサイト                           |

⑧ ログイン画面で、登録した Odyssey ID とパスワードでログインできることをご確認ください。 ログイン後に画面上部にお客様の名前が表示されれば登録は完了しています。

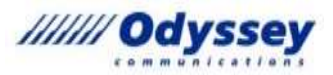

窓口で

電話て

Webで

メールで

試験会場で指定されている

お申込み方法に従って

お申し込みください。

# 受験チケットのご利用方法と 試験のお申込みについて

### 【受験チケットについて】

- ・受験チケットは、全国の試験会場でご利用いただけます。
- ・受験料の代わりとなるものですので、なくさないようお気を付けください。
- ・受験チケット番号1つにつき、1試験1回のみ受験できます。
- ・お申込み後のキャンセル・変更はできませんのでご注意ください。

## 【試験のお申込について】

- ・お申込みは、受験されるご本人が行ってください。
- ・表面を参考に、希望条件に合う試験会場を探してください。
- ・受験したい試験会場が見つかりましたら、
  お手元に「受験チケット(番号)」をご準備のうえ、
  試験会場へ直接、試験のお申込み手続きをしてください。
  ・お申込みの際は、「オデッセイの受験チケット」を利用することをお伝えください。
- ※ お申込み・お問合せ方法は、試験会場により異なります。
- ※ご希望の試験会場でのお申込み方法をご確認のうえ、お手続き願います。
- ※お申込み手続きに関するお問い合わせは、各試験会場へご連絡ください。

# 感染症拡大防止への取り組みと 受験者の皆さまへ ご協力のお願い

試験の実施におきましては、間隔を開けての座席配、換気のためのドアや窓の開放、共有部分のア ルコール消毒など、各試験会場ごとに対策をとって運営しております。受験者の皆さまにもご不便をお 掛けすることが少なからず生じますが、お早めにスケジュールを確保いただく、耳栓をご持参いただくな ど、状況に応じてご理解とご協力をたまわりますようお願い申し上げます。

各試験会場での対策や、会場からのお願い事項の詳細につきましては、ご受験を希望される会場の ホームページ等でご確認ください。

また、すべての試験会場へのご来場について、下記のご協力をよろしくお願いいたします。

・ご来場前の検温をお願いします。 発熱の症状がある場合には、

お申込みされた試験会場へご一報のうえ、当日のご来場はお控えください。

・ご来場時には、マスクの着用をお願いします。